# Changeポスレジ 操作説明書 ~商品マスタ~

初版 令和3年3月15日

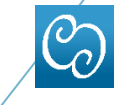

株式会社キャンプネット

## A. はじめに

ここでは2021年4月1日より「総額表示の義務化」に伴う 商品価格の修正方法を記載します。

#### A-1. 修正方法

iPad POS Change (iPad) より編集する場合
 iPad POS Changeの商品設定メニューより編集を行います。

◆ Change Web管理画面より編集する場合 ご使用のiPad POS Change のW e b管理画面より編集を行います。

#### A-2. 注意事項

◆ 編集・登録ボタンを押しますと(再ログイン後)
 即時反映致しますので、全商品に対し作業することをお勧めします。
 ※税込価格(修正済み)と税坊価格(未修正)が混在した

※税込価格(修正済み)と税抜価格(未修正)が混在した 表示となりますのでご注意ください。

 ◆ セルフオーダーをご使用の場合、Change商品マスタの 更新後、セルフオーダーのマスタ更新を行い、バンディ、 セルフ端末でデータインポートを行って下さい。

### 1. iPad POS Change より編集の場合

1-1. 商品設定

iPadのメニューより「商品設定」を選択し商品価格 を編集します。

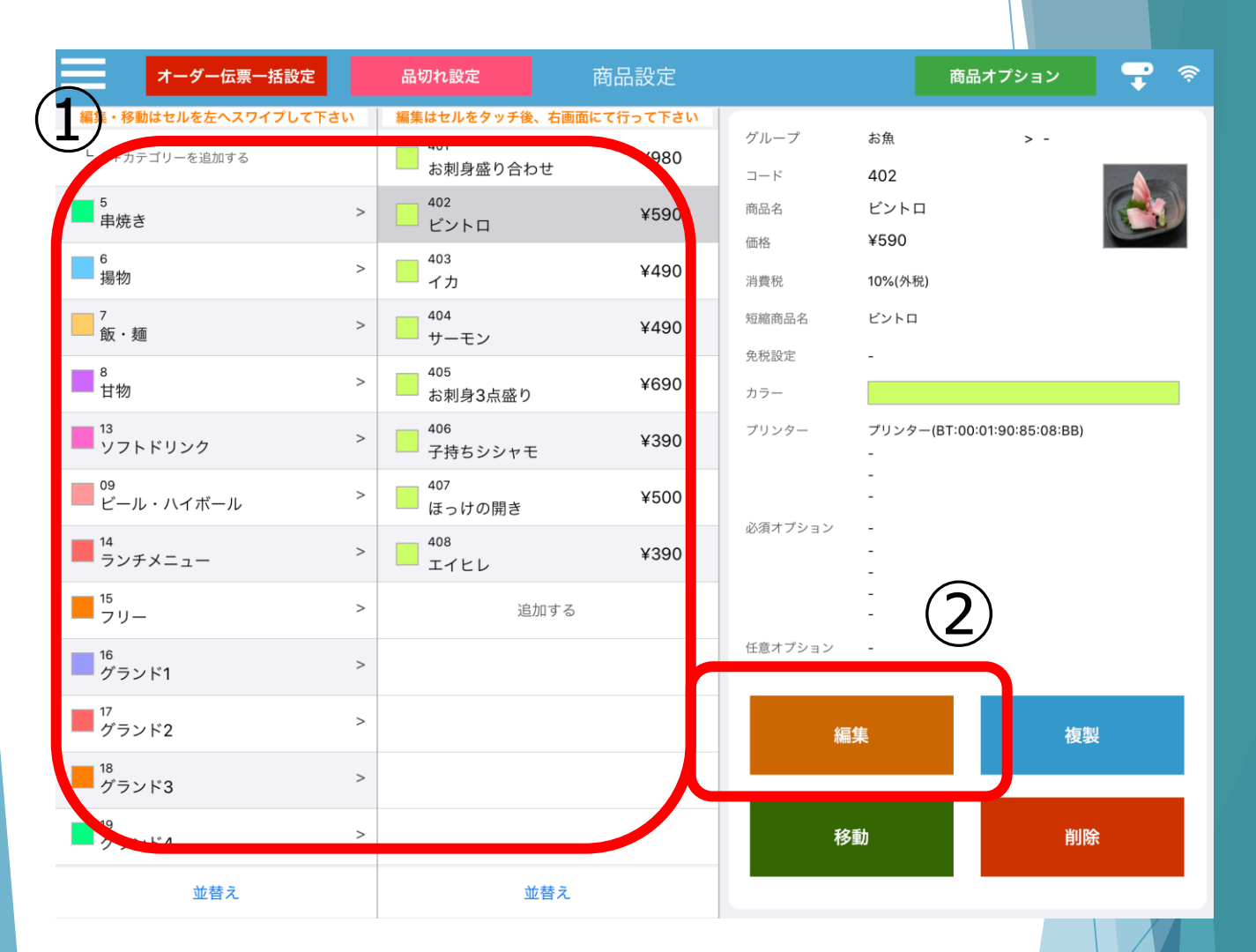

1.①商品カテゴリー覧より編集する商品を選択します。

2.画面右側の②【編集】ボタンをタッチし編集画面を開きます。

## 2-2. 商品アイテム項目

| 商品設定 集計                    | 1区分: -            | おつま | ほみ ドリンク                      | フード               | × |
|----------------------------|-------------------|-----|------------------------------|-------------------|---|
| [基本情報] さ                   | この商品を使用する         |     | [オプション]                      |                   |   |
| ・商品コード                     | <b>402</b> · 出力順位 | 0   | 必須選択オプション(最大5つまで選択可能)        | =¥ ¢m             |   |
| ・バーコード                     | -                 |     | 大きさ                          | a <del>r</del> na |   |
| ・商品名                       | ビントロ              |     |                              |                   |   |
| ・短縮商品名                     | ビントロ              |     |                              |                   |   |
| ・第2言語商品名                   | 第2言語商品名を入力してください  | ,   | 飲み方                          |                   |   |
| ・価格                        | 固定 フリー 590        | 円   | · 味                          |                   |   |
| <ul> <li>・仕入れ価格</li> </ul> | 0                 | 円   | オプションA                       |                   |   |
| ・消費税区分                     | 内税 外税             | 非課税 | +                            |                   |   |
| ・消費税                       | 基本税率              | 減税率 | 王意選択オプション(1つ選択可能)<br>オプション内容 | 詳細                |   |
|                            |                   |     | 炒め                           |                   |   |
| ・レシート表記                    | しない               |     | テスト                          |                   |   |
| ・お勘定書への表記                  | しない               |     | <br>パスタOP                    |                   |   |
| × <b>—</b>                 | -                 |     | tests                        |                   |   |
| ~                          |                   |     |                              |                   |   |
|                            |                   |     |                              |                   |   |
| $\bigcirc$                 |                   |     | SU 63                        |                   |   |
| 3                          |                   |     | 登録                           |                   |   |
|                            |                   |     |                              |                   |   |

- 2. 編集する商品の「価格」、「消費税区分」を 修正します。
- 編集が完了しましたら③の【登録】ボタンを 押し、保存します。

商品の編集がすべて完了しましたら【ログアウト】し、 再度「ログイン」してください。 更新が確認できれば完了です。

※ハンディ・セルフオーダーもご対応ください。

## 2. Change Web管理画面より編集する場合

2-1. 商品データ

| Change Change demodata ログアウト              |      |                                       |                                  |  |  |  |
|-------------------------------------------|------|---------------------------------------|----------------------------------|--|--|--|
| アカウント情報                                   | 集計表示 | データ編集                                 | 各種お申込み                           |  |  |  |
| < 商 品 デ ー タ >                             |      | 商品データ                                 |                                  |  |  |  |
| 右のボタンから選択したカテゴリの編集、下のボタンから選択した商品の編集を行います。 |      | 商品必須付加データ                             | カテゴリ編集 カテゴリ追加                    |  |  |  |
| 登録済商品一覧 ^<br>                             |      | 商品任意付加データ                             | ✓ レシート表記 □ しない                   |  |  |  |
| - 4 000200:内税                             |      | 店舗収支管理                                |                                  |  |  |  |
| - 4 1: 6 24: test2                        |      | その他データ設定                              | なし 画像をアップロード<br>(ファイルが選択されていません) |  |  |  |
| 0                                         |      | ● ● ● ● ● ● ● ● ● ● ● ● ● ● ● ● ● ● ● |                                  |  |  |  |
|                                           |      | 並替え順                                  |                                  |  |  |  |
|                                           |      | אדיריים-נא<br>א−ב−)/                  |                                  |  |  |  |
|                                           |      | 商品名                                   |                                  |  |  |  |

1.【データ編集】より【商品データ】を選択し、登録済み商品一覧を 表示します。

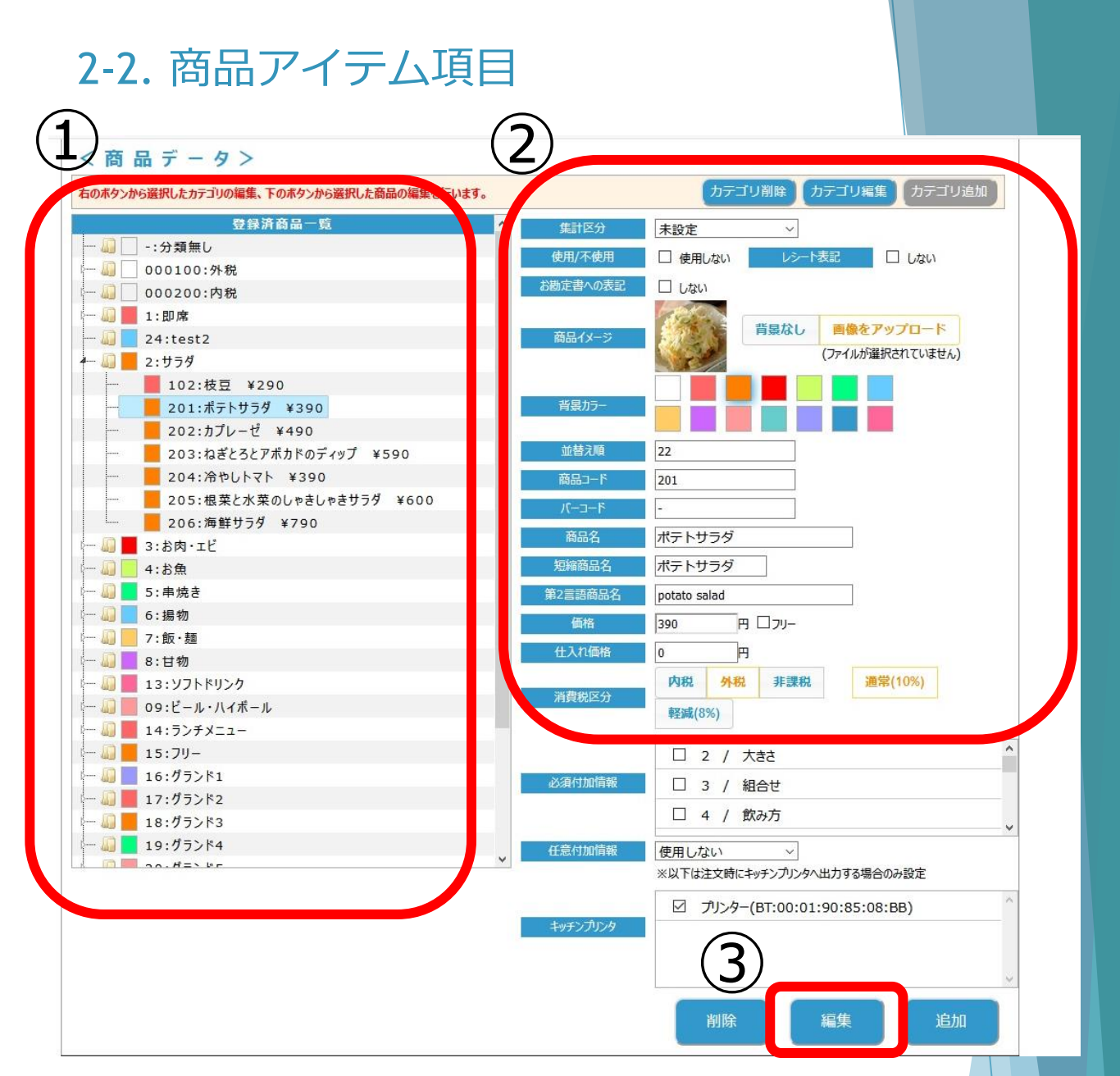

- 2. 編集する商品を①より選択し、詳細画面②で 「価格」、「消費税区分」を修正します。
- 編集が完了しましたら③の【編集】ボタンを 押し、保存します。

商品の編集がすべて完了しましたら【ログアウト】 し、再度「ログイン」してください。 更新が確認できれば完了です。

※ハンディ・セルフオーダーもご対応ください。